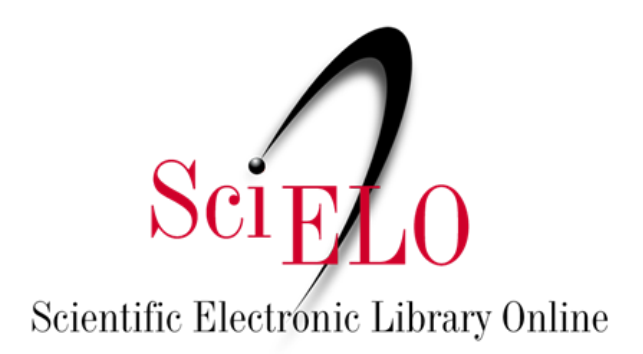

## Guia para instalação e uso do Plugin OJS -Dataverse

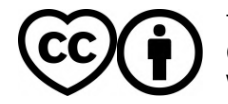

Junho de 2025

This is an Open Access document distributed under the terms of the Creative Commons Attribution License (CC-BY), which permits unrestricted use, distribution, and reproduction in any medium, provided the original work is properly.

## Plugin OJS - Dataverse

O **Plugin Dataverse** permite que os autores compartilhem os dados de pesquisa associados aos seus artigos diretamente durante o processo de submissão no OJS. Isso promove a transparência, reprodutibilidade e preservação de dados científicos.

A versão atual do plugin é compatível com o **OJS 3.3 ou superior** e está disponível na galeria de Plugins do OJS e no repositório GitHub abaixo: <u>https://github.com/lepidus/dataversePlugin</u>

O plugin foi desenvolvido pela empresa Lepidus Tecnologia com a colaboração do SciELO.

#### **Pré-requisitos**

- OJS na versão 3.3 ou superior.
- Acesso à interface administrativa do OJS.
- Possuir repositório no SciELO Data.

#### Para instalar o plugin Dataverse via Galeria de Plugins do OJS

- 1. Acesse a administração do OJS
  - Faça login como administrador.
  - Acesse Website>Plugins>Galeria de plugins.

| Submissões<br>Edições<br>Notícias               | Configurações do Site<br>Aparência Configurar Plugins | Páginas Estáticas                                                                                                    | • Ajuda             |
|-------------------------------------------------|-------------------------------------------------------|----------------------------------------------------------------------------------------------------|---------------------|
| Configurações<br>Revista<br>Website             | Plugins instalados Galeria de plugi                   | ns                                                                                                    |                     |
| Fluxo de Trabalho                               | Galeria de plugins                                    |                                                                                                    | Q Buscar            |
| Distribuição                                    | Nome                                                  | Descrição                                                                                                    | Situação            |
| Usuários & Papéis                               | <u>Hypothes.is</u>                                    | This plugin integrates the Hypothes.is annotation tool into articles.                                                                         | Pode ser atualizado |
| Estatísticas                                    | Backup                                                | This plugin permits backups to be downloaded from within                                                                                      | Pode ser atualizado |
| Artigos                                         |                                                       | OJS/OMP/OPS.                                                                                                    |                     |
| Edições<br>Revista                              | iThenticate                                           | This plugin permits automatic submission of uploaded content to<br>the iThenticate service for plagiarism checking.                           | Atualizado          |
| Atividade Editorial                             | COinS                                                 | This plugin embeds OpenURL COinS in OJS articles.                                                                                             | Pode ser atualizado |
| usuarios<br>Counter R5<br>Gerador de Relatórios | QuickSubmit                                           | The QuickSubmit plugin permits Journal Managers to quickly<br>enter submissions through the OJS website, bypassing the<br>editorial workflow. | Pode ser atualizado |

#### 2. Encontre o plugin Dataverse

• Use a barra de busca e digite Plugin Dataverse, ou localize o plugin na lista e clique no link.

| <u>Plugin Dataverse</u> | Este plugin integra o OJS/OPS e o Dataverse, permitindo o |
|-------------------------|-----------------------------------------------------------|
|                         | compartilhamento de dados de pesquisa.                    |
|                         |                                                           |

#### • Clique em Instalar.

| Plugin Dataverse                                                                                 | ×                                                                  |
|--------------------------------------------------------------------------------------------------|--------------------------------------------------------------------|
| SciELO Brazil Online Submission and Preprints Unit<br>SciELO in collaboration with Lepidus       | Instalar                                                           |
| % https://github.com/lepidus/dataversePlugin                                                     | <b>Revisado</b><br>Este plugin foi revisado e aprovado pela equipe |
| Este plugin integra o OJS/OPS e o Dataverse, permitindo o compartilhamento de dados de pesquisa. | do Public Knowledge Project.                                       |
|                                                                                                  | Esta é a primeira versão deste plugin a ser                        |
|                                                                                                  | enviada à Galeria de Plugins da PKP.                               |
| comparamente                                                                                     | nito de dados de pesquisa.                                         |

• Após a instalação, vá para a guia "Plugins instalados".

| Configurações do Site                         |                                                                              |                             |
|-----------------------------------------------|------------------------------------------------------------------------------|-----------------------------|
| Aparência Configurar Plugins                  | Traduções Sword Settings                                                     | Ajuda                       |
| Plugins instalados Galeria de plugi           | ns                                                                           |                             |
| Plugins                                       |                                                                              | Q Buscar Enviar novo plugin |
| Nome                                          | Descrição                                                                    | Habilitado                  |
| Plugins de metadados (1)                      |                                                                              |                             |
| <ul> <li>Metadados Dublin Core 1.1</li> </ul> | Contribui com esquemas Dublin Core<br>versão 1.1 e adaptadores de aplicação. |                             |
| Plugins de Autenticação (0)                   |                                                                              |                             |
|                                               | Nenhum item                                                                  |                             |
| Plugins de Bloco (4)                          |                                                                              |                             |
| Announcements Block                           | This plugin provides sidebar announcements.                                  |                             |
| No                                            | Fata alvaia afaaraa waxa kaasa da                                            | $\square$                   |

 Na lista encontre e selecione o Plugin Dataverse para que ele seja habilitado. Clique na caixa de seleção à direita da tela.

| Plugin Dataverse | Deposita conjuntos de dados e/ou outros |  |
|------------------|-----------------------------------------|--|
|                  | documentos suplementares no             |  |
|                  | Dataverse.                              |  |

• Aguarde a mensagem de Plugin habilitado.

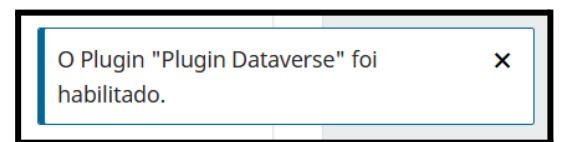

• O Plugin agora constará na lista de plugins instalados. Clique na seta azul ao lado esquerdo do nome do plugin e em seguida, clique em "Configurações".

| • | Plugin Dataverse |         |           | Deposita conjuntos de dados e/ou outros<br>documentos suplementares no<br>Dataverse. |  |
|---|------------------|---------|-----------|--------------------------------------------------------------------------------------|--|
|   | Configurações    | Excluir | Atualizar |                                                                                      |  |

• Preencha as informações da seguinte forma:

**URL Dataverse**: Link da página do periódico no SciELO Data (ex.: <u>https://data.scielo.org/dataverse/bracrônimo</u>);

**Token de API**: Disponível ao logar em <u>https://data.scielo.org/</u> Clique em seu nome de usuário no canto superior direito, e na opção "Token da API". Copie o código exibido na tela

**Termos de Uso**: Insira o link dos Termos de Uso do SciELO Data (<u>https://scielo.org/pt/sobre-o-scielo/scielo-data-pt/termos-data/</u>)

**Instruções Adicionais**: Insira informações para seus autores quanto aos dados de pesquisa. Sugestão:

- Em "Dados de pesquisa" submeta apenas arquivos que contenham os dados subjacentes ao texto do manuscrito e que facilite a avaliação, compreensão e reprodução da pesquisa (ex.: Banco de dados, questionários enviados, respostas anonimizadas, etc). Para o preparo dos arquivos, recomendamos a leitura do <u>Guia de Preparação dos dados de pesquisa</u>.
- 2. Ao depositar dados de pesquisa inclua um arquivo README. Este arquivo de documentação em formato .txt, é obrigatório e deve descrever os dados, oferecendo informações como contexto e metodologia empregados na coleta dos dados, como executar os arquivos e detalhes sobre as variáveis. Seu objetivo é facilitar o entendimento, promover o reuso dos dados e garantir a reprodutibilidade da pesquisa, permitindo que outros pesquisadores possam acessar e utilizar os dados de maneira eficiente e correta. Há templates de README disponíveis para seu preenchimento.
- Os arquivos depositados em "Dados de Pesquisa", comporão um conjunto de dados criado no <u>SciELO Data</u>. Se o manuscrito for aprovado, o conjunto de dados passará por curadoria da equipe editorial e então publicado em acesso aberto. Caso contrário, os dados serão deletados.

Em **Publicar dados de pesquisa**: Selecione a opção "Submissão e publicada".

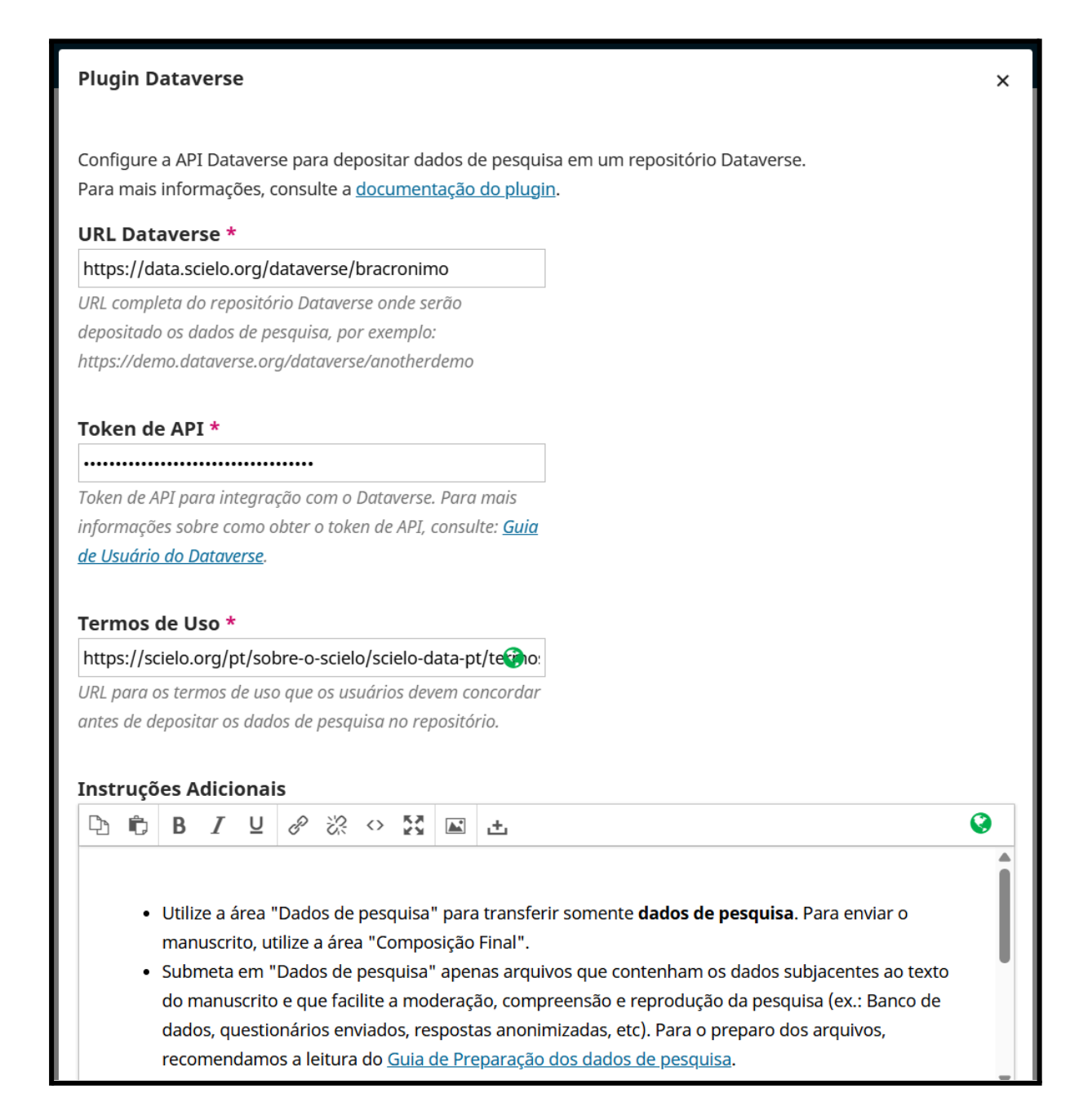

### O que muda no OJS com o plugin instalado?

Com o plugin instalado, **para o autor** novos campos serão apresentados no momento da submissão.

1. No passo 1 da submissão: Campo para informar declaração de dados.

| Declaração de dados                                                                                                    |
|----------------------------------------------------------------------------------------------------|
| Encorajamos a disponibilidade de todos os conteúdos (dados, códigos de programa e outros materiais) subjacentes ao texto do manuscrito   |
| previamente ou no momento da submissão. Exceções são permitidas em casos de questões legais e éticas. O objetivo é facilitar a moderação |
| do manuscrito, a avaliação pela comunidade científica, aumentar a visibilidade e impacto da pesquisa, melhorar a qualidade dos artigos,  |
| além de contribuir para a preservação e reuso dos conteúdos e a reprodutibilidade das pesquisas.                                         |
| Por favor, informe a declaração de dados deste manuscrito:                                                                               |
| 🗌 Os dados de pesquisa estão contidos no próprio manuscrito                                                                              |
| 🗌 Os dados de pesquisa estão disponíveis em um ou mais repositório de dados                                                              |
| 🗌 Os dados de pesquisa estão disponíveis sob demanda, condição justificada no manuscrito                                                 |
| 🗌 Os dados de pesquisa não podem ser disponibilizados publicamente                                                                       |
| 🗌 Os dados de pesquisa serão submetidos ao repositório "Dataverse de Exemplo Lepidus" nas etapas seguintes desta submissão               |

2. No passo 2 da submissão: Campos para upload de arquivos de dados seguido das Instruções Adicionais inseridas pelo periódico durante a instalação.

| Dados de pesquisa                                                                                                    | Adicione dados de pesquisa                                                                                                    |
|----------------------------------------------------------------------------------------------------|----------------------------------------------------------------------------------------------------|
| Nenhum Item                                                                                                    |                                                                                                    |
| Instruções adicionais sobre submissão de dados de pesquisa                                                                                                    |                                                                                                    |
| Lorem ipsum dolor sit amet, consectetur adipiscing elit. Praesent viverra, dui id tempus portitior, neque aug<br>felis justo at erat. Curabitur sed nisi vitae lectus pharetra condimentum. Interdum et malesuada fames ac an<br>vestibulum erat et commodo semper. Sed sagittis faucibus tincidunt. Curabitur egestas posuere libero. Maec<br>placerat ligula. Morbi at aliquam sapien. In accumsan interdum sem, non pulvinar nisi commodo ac. Nullam<br>fermentum. Phasellus cursus mi eu condimentum sollicitudin. Proin quam libero, ultricies semper faucibus u<br>sed purus sollicitudin, porta orci vitae, sodales erat. Sed efficitur elementum pharetra. Maecenas non accum<br>amet libero velit. | ue pellentesque fells, id lobortis<br>te ipsum primis in faucibus. Cras<br>cenas sed mollis tellus, ut<br>sodales turpis ac augue lobortis<br>t, interdum sit amet urna. Cras<br>san nunc, sed ornare sem. Ut sit |

 Ao submeter um arquivo de dados o autor deve obrigatoriamente inserir um arquivo README (mais informações e templates do arquivo estão indicados na sugestão de "Informações Adicionais"), e concordar com os <u>Termos de</u> <u>Uso</u>. Se arquivos de dados forem inseridos sem o arquivo README uma tela de erro aparecerá na última etapa de confirmação.

| Enviar arquivo de dados de pesquisa                                                                                  |                         | ×   |
|----------------------------------------------------------------------------------------------------|-------------------------|-----|
| Documento *                                                                                                    |                         |     |
| ✓ README.pdf                                                                                                    | Alterar arquivo         |     |
| Termos de uso do Dataverse C Depositar dados de pesquisa no Dataverse Dataverse de Exemplo Lepidus, concordando Uso. | com os <u>Termos de</u> |     |
| * Indica campo obrigatório                                                                                           |                         |     |
|                                                                                                    | OK Cance                | lar |

3. No passo 3 da submissão: Campos de assunto e licença do conjunto de dados.

| Assunto dos Dados de Pesquisa *                                            |   |
|----------------------------------------------------------------------------|---|
| Selecione o assunto dos dados de pesquisa a serem depositados no Dataverse |   |
|                                                                            | ~ |
|                                                                            |   |
| Licença dos Dados de Pesquisa *                                            |   |
| Selecione a licença dos dados de pesquisa a serem depositados no Dataverse |   |
| CC0 1.0                                                                    | ~ |

• A licença recomendada pelo SciELO Data é a CC BY 4.0.

Na tela dos autores e equipe editorial:

4. Na página do fluxo de trabalho da submissão, a aba "Dados de pesquisa" exibe os metadados do conjunto de dados. O DOI do conjunto é exibido acima do "Título".

| Título e Resumo     | Dados de pesquisa                                                                                                    |                                                                                                    | Excluir dados de pesquisa   |
|---------------------|----------------------------------------------------------------------------------------------------|----------------------------------------------------------------------------------------------------|-----------------------------|
| Contribuidores      | Esboço Não publicado                                                                                                    |                                                                                                    |                             |
| Metadados           | Silva, Ariel, 2025, "Dados d                                                                                                    | e replicação para: Submissão para teste do plugin l                                                                                                    | Dataverse", <u>https://</u> |
| Composição Final    | <u>uoi.org/10.70122/PK2/001</u>                                                                                                    | TTD, Denio Dataverse, DKAPI VERSION                                                                                                    |                             |
| Declaração de dados | Metadados                                                                                                    | Título *                                                                                                    |                             |
| Dados de pesquisa   | Arquivos                                                                                                    | Dados de replicação para: Submissão para te                                                                                                    | ste do plugin Dataverse     |
|                     |                                                                                                    | Descrição *                                                                                                    |                             |
|                     |                                                                                                    | $\begin{array}{c ccccccccccccccccccccccccccccccccccc$                                                                                                    |                             |
|                     | mollis tellus, ut placerat ligula. Morbi at aliquam sa<br>iņterdum sem, non pulvinar nisi commodo ac. Nulk<br>augue ļobortis termentum. Phasellus cursus mi eu<br>sollicitudin. Proin guam libero, ultricies semper fau<br>sit amet urna. Cras sed purus sollicitudin, porta orc<br>Sed efficitur elementum pharetra. Maecenas non a<br>ornare sem. Ut sit amet libero yelit. | am sapien. In accumsan<br>c. Nullam sodales turpis ac<br>mi eu condimentum<br>er faucibus ut, interdum<br>rta orci vitae, sodales erat.<br>non accumsan nunc, sed |                             |
|                     |                                                                                                    | Palavras-chave                                                                                                    |                             |
|                     |                                                                                                    | test 🗙                                                                                                    |                             |
|                     |                                                                                                    | Assunto dos Dados de Pesquisa *                                                                                                    |                             |
|                     |                                                                                                    | Computação e Ciência da Informação 🗸                                                                                                    |                             |
|                     |                                                                                                    | Licença dos Dados de Pesquisa *                                                                                                    |                             |
|                     |                                                                                                    | CC BY 4.0 ~                                                                                                    |                             |

• A lista dos arquivos enviados como dados é exibida ao clicar em "Arquivos".

| Dados de pesquisa                                            |                                                                                | Excluir dados de pesquisa                                   |
|--------------------------------------------------------------|--------------------------------------------------------------------------------|-------------------------------------------------------------|
| Esboço Não publicado                                         |                                                                                |                                                             |
| Miranda, Jhonathan, 2025,<br><u>doi.org/10.70122/FK2/UUW</u> | "Dados de replicação para: Submiss<br><u>/TPD</u> , Demo Dataverse, DRAFT VERS | são para teste do plugin Dataverse", <u>https:/</u><br>SION |
| Metadados                                                    |                                                                                |                                                             |
| Arquivos                                                     | Dados de pesquisa                                                              | Adicione dados de pesquisa                                  |
|                                                              | <u>dummy.tab</u>                                                               | Excluir                                                     |
|                                                              | DEADME and                                                                     | Tembrin                                                     |

# Durante a etapa de **avaliação por pares**:

1. Ao selecionar avaliadores, indique quais arquivos de dados serão disponibilizados a eles.

| Enviar para Avaliação                                                                                                    |                     | ×               |
|----------------------------------------------------------------------------------------------------|---------------------|-----------------|
| Esta submissão possui dados de pesquisa depositados. Por favor, selecione qu<br>disponibilizados para visualização pelos avaliadores. | ais arquivos de dao | dos serão       |
| <ul><li>✓ dummy.tab</li><li>✓ README.pdf</li></ul>                                                                                    |                     |                 |
| Selecione os arquivos abaixo a serem enviados a etapa de avaliação.                                                                   |                     |                 |
| Arquivos da Submissão                                                                                                    | Q Buscar            | Enviar arquivo  |
| ▶ ☑ [1] 28 dummy.pdf                                                                                                    | junho<br>4,<br>2025 | Article Text    |
|                                                                                                    | Enviar para Ava     | liação Cancelar |

• Para o avaliador os dados serão exibidos da seguinte maneira:

| Declaração de dados                                                                |  |  |
|------------------------------------------------------------------------------------|--|--|
| Os dados de pesquisa foram submetidos ao repositório Dataverse de Exemplo Lepidus. |  |  |
|                                                                                    |  |  |
| Dados de pesquisa                                                                  |  |  |
| <u>README.pdf</u>                                                                  |  |  |
| <u>dummy.tab</u>                                                                   |  |  |

Após a avaliação ter sido concluída:

 Manuscrito aprovado: Após o aceite da submissão, o conjunto de dados deve passar por curadoria (seguindo o <u>Guia de curadoria de dados para equipes</u> <u>editoriais</u>), e então pode ser publicado. Para fazê-lo, na página do fluxo de trabalho da submissão clique em "Publicar dados de pesquisa".

| Dados de pesquisa                                             | Excluir dados de pesquisa                | Publicar dados de pesquisa          |  |  |
|---------------------------------------------------------------|------------------------------------------|-------------------------------------|--|--|
| Esboço Não publicado                                          |                                          |                                     |  |  |
| Silva, Ariel, 2025, "Dados de replicação para: Submissão para | a teste do plugin Dataverse", <u>h</u> i | <u>ttps://doi.org/10.70122/FK2/</u> |  |  |
| <u>UUKTPD</u> , Demo Dataverse, DRAFT VERSION                 |                                          |                                     |  |  |

- **Lembrete**: SciELO Data permite a publicação somente de conjuntos de dados relacionados a artigos aprovados para publicação.
- 2. Caso o manuscrito seja rejeitado, há a opção de excluir o conjunto de dados diretamente pelo plugin.

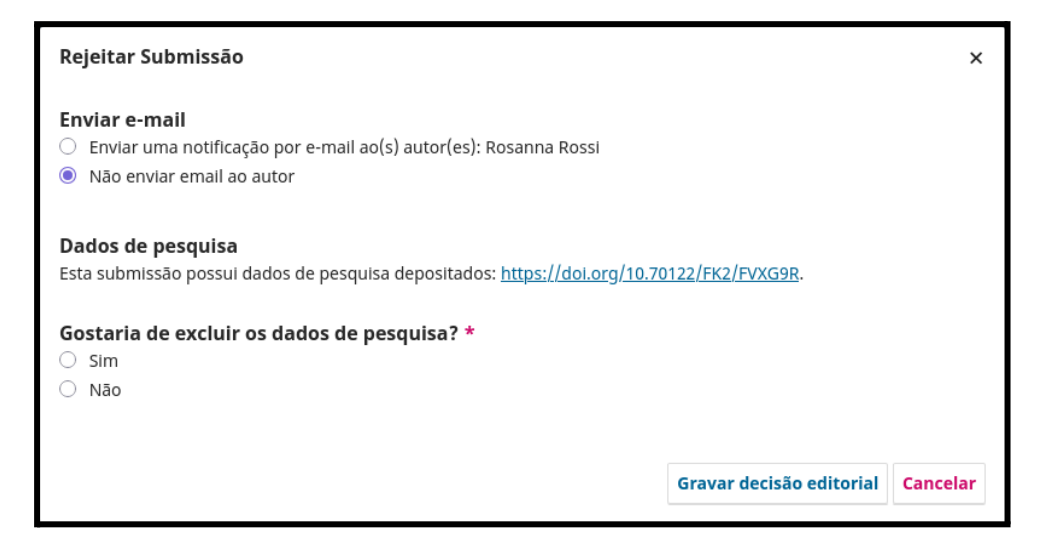